## Rendelés állapotának lekérdezése

| » TRUCK               | SERVICES               | Enter a part number, type number or a title |                 | Q              |              |
|-----------------------|------------------------|---------------------------------------------|-----------------|----------------|--------------|
| ECIAL & AUXILIARY TOO | DLS DOWNLOAD           | S SERVICE & SUPPORT                         | EXPERT NETWORK  |                |              |
| Order Status          |                        |                                             |                 |                |              |
| order status          |                        |                                             |                 |                |              |
| Client ID             |                        |                                             |                 |                |              |
|                       |                        |                                             | United States   |                | ~            |
| PO Number             |                        |                                             | Order Status    |                |              |
|                       |                        |                                             |                 |                | ~            |
| Bendix Order N        | umber                  |                                             | Order Date:From | Order Date:To  |              |
|                       |                        |                                             | 01/01/2020      | 10/28/2020     |              |
| Bendix Part Nur       | mber / Customer Part N | lumber                                      |                 |                |              |
|                       |                        |                                             |                 |                |              |
|                       |                        |                                             |                 | Decet          | Court B      |
|                       |                        |                                             |                 | Reset          | Search ))    |
| 2 Order(s) Four       | nd                     |                                             |                 |                |              |
| Order Category        | Order Date             | Order Number                                | PO Number       | Type           | Order Status |
| VEB                   | 08/06/2020             | 0005990063                                  | 080620205DTest1 | STOCKING ORDER | Acknowledged |
| VEB                   | 08/06/2020             | 0005990061                                  | 08062020SDTest1 | STOCKING ORDER | Acknowledged |

- Nyissa meg a www.mytruckservices.knorr-bremse.com oldalt, és jelentkezzen be a fiókjába Bejelentkezés után lépjen a jobb felső sarokban látható "Saját fiókra" 
  kattintson a "Saját megrendelések" 
  majd a "Megrendelés állapota" gombra.
- Adja meg a mezőkben a keresési szempontokat. A lekérdezéshez a csillaggal (\*) jelölt mezők kitöltése kötelező. A lekérdezés eredménye a lap alján lesz látható.
- Rendelési kategória
- -WEB webes rendelés
- -EDI elektronikus adatcsere rendelés
- -CONV ügyfélszolgálaton keresztül leadott rendelés
- Rendelés dátuma
- KB rendelésszám a számra kattintva láthatja a leadott rendelést
- PO szám a számra kattintva láthatja a leadott rendelést
- Megrendelés típusa "Készletrendelés",
- "Másnapi szállítás" vagy Sürgős rendelés"
- Rendelés állapota

**WEB** rendelési kategória esetén utánrendelés is leadható. Lásd az utánrendelésre vonatkozó utasításokat.